itvoyagers in iInstallation steps for SQL server 2012 full version itvoyagers in

Click on following link to download:

https://drive.google.com/open?id=1WDhfJZVAiAeMASLvI\_ZSChL6OUasJRKc

### Checking and downloading pre-requisites

itvovagers in itvovagers in itvovagers

In that expand .Net Framework 3.5 and check all options.

| itvo       | 🖾 Windows Features – 🗆 🗙                                                                                                    | ragers.in itvoyagers.in   |
|------------|----------------------------------------------------------------------------------------------------|---------------------------|
|            | Turn Windows features on or off                                                                                                    |                           |
|            | To turn a feature on, select its check box. To turn a feature off, clear its check box. A filled box means that only part of the feature is turned on. |                           |
|            | NET Framework 3.5 (includes .NET 2.0 and 3.0)                                                                                                    |                           |
| itvo       | Windows Communication Foundation HTTP Activation                                                                                                    | agers in itvovagers in    |
| 1.2.1.2    | Windows Communication Foundation Non-HTTP Activation                                                                                                   | ogenaam into jogenaam     |
|            | 🕀 🔳 📔 .NET Framework 4.5 Advanced Services                                                                                                    |                           |
|            | Active Directory Lightweight Directory Services                                                                                                    |                           |
|            | 🕀 🛄 Hyper-V                                                                                                    |                           |
|            | ✓ Internet Explorer 11                                                                                                    |                           |
| The second | 🕀 🔳 📄 Internet Information Services                                                                                                    | carone in these papers in |
| ILVO       | Internet Information Services Hostable Web Core                                                                                                    | agers.in itvoyagers.in    |
|            | 🗄 🔲 Legacy Components                                                                                                    |                           |
|            | 🗄 🗹 🌗 Media Features                                                                                                    |                           |
|            | I Microsoft Message Queue (MSMQ). Server                                                                                                    |                           |
|            | OK Cancel                                                                                                    |                           |

itvoyagers in itvoyagers in itvoyagers.in itvoyagers.in itvoyagers.in itvoyagers.in

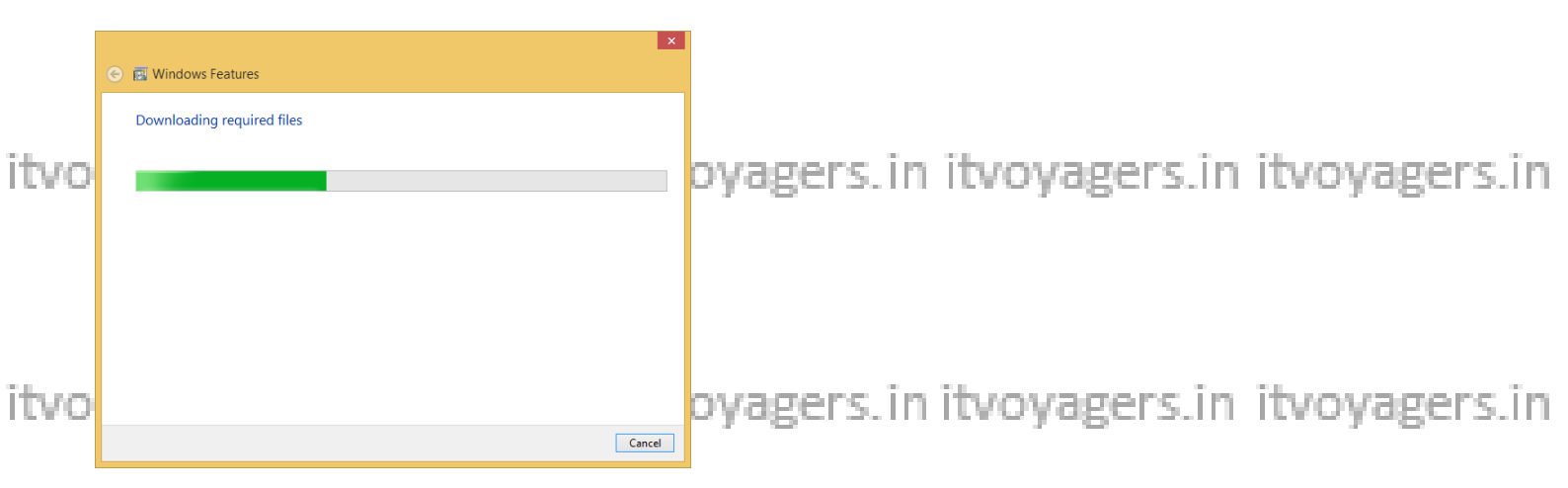

itvoyagers.in itvoyagers.in itvoyagers.in itvoyagers.in itvoyagers.in

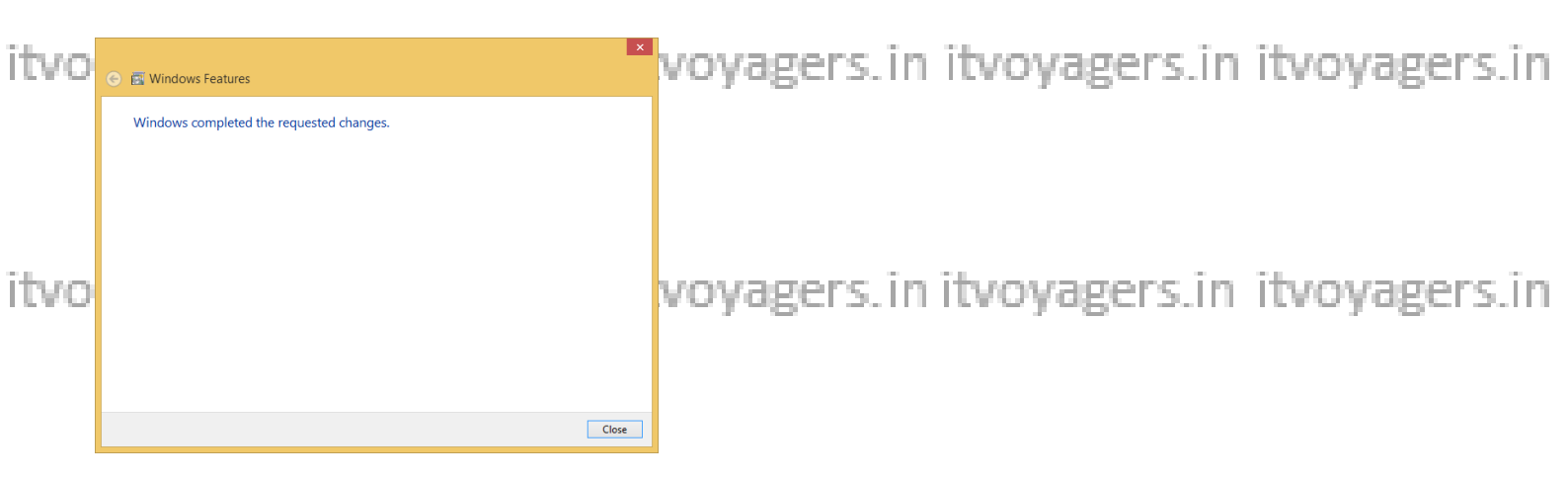

itvoAfterthisiclick on setup file of SQL 2012 rs. in itvo yagers. in itvo yagers. in

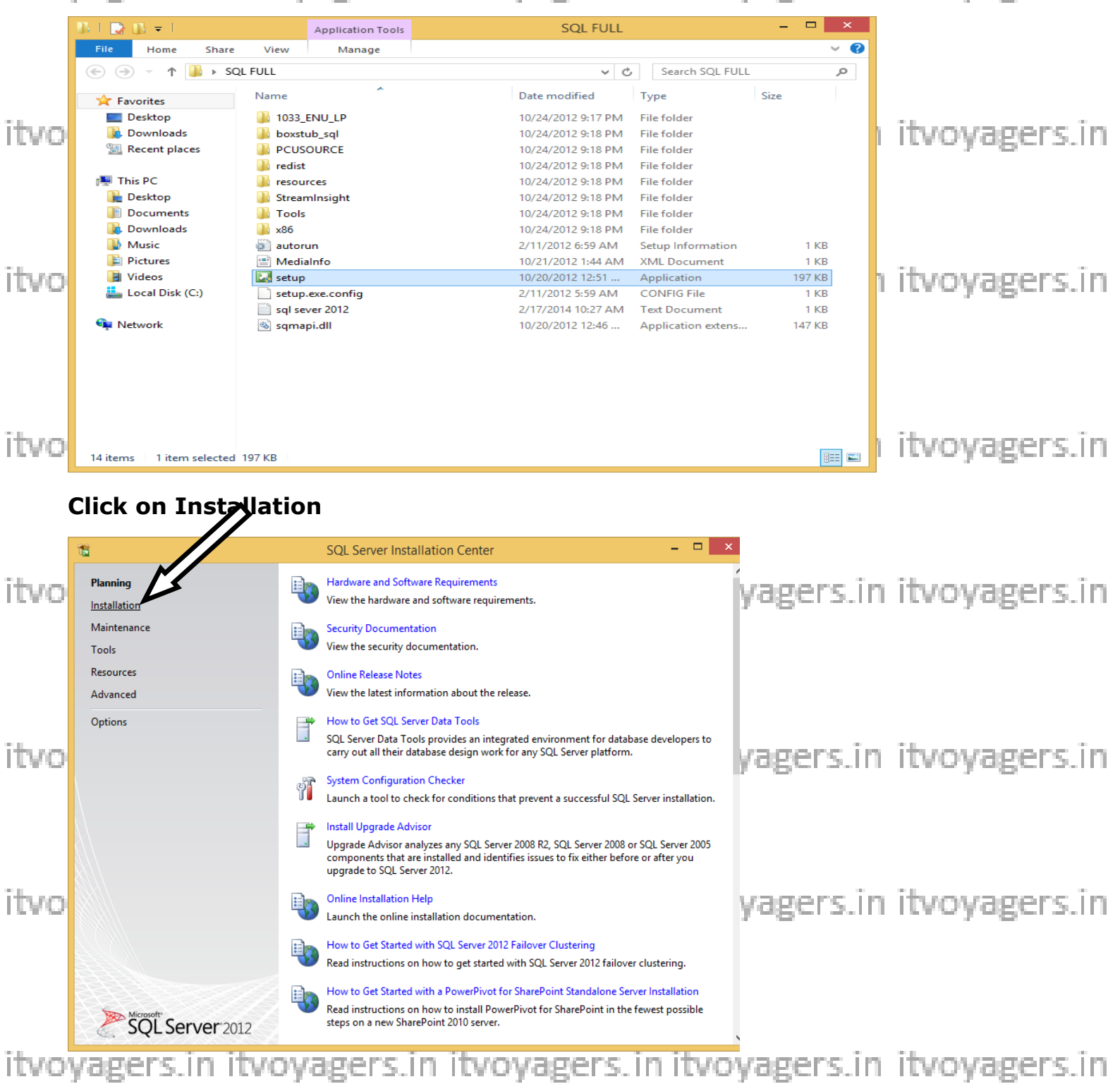

# it vo Select New SQL Server stand-alone installation or add features to an existing s in installation.

|      | <b>T</b>                                                                                          | SQL Server Installation Center                                                                                                    | - 🗆 ×                                                                         |                 |
|------|---------------------------------------------------------------------------------------------------|----------------------------------------------------------------------------------------------------|-------------------------------------------------------------------------------|-----------------|
| itvo | Planning<br>Installation<br>Maintenance<br>Tools                                                  | New SQL Server stand-alone installation or add features.           Launch a wizard to install SQL Server 2012 in a non-clust features to an existing SQL Server 2012 instance.           New SQL Server failover cluster installation           Launch a wizard to install a single-node SQL Server 2012 | to an existing installation<br>ered environment or to add<br>Failover cluster | n itvoyagers.in |
|      | Resources<br>Advanced                                                                             | Add node to a SQL Server failover cluster<br>Launch a wizard to add a node to an existing SQL Server                                                                                                    | 2012 failover cluster.                                                        |                 |
| itvo | Options                                                                                           | Upgrade from SQL Server 2005, SQL Server 2008 or SQL S<br>Launch a wizard to upgrade SQL Server 2005, SQL Server<br>SQL Server 2012.                                                                                                    | erver 2008 R2<br>2008 or SQL Server 2008 R2 to                                | n itvoyagers.in |
| itvo |                                                                                                   |                                                                                                    | j.,Î                                                                          | n itvoyagers.in |
| itvo | SQL Server 2012                                                                                   |                                                                                                    | 5.1                                                                           | n itvoyagers.in |
|      |                                                                                                   | SQL Server 2012                                                                                                    |                                                                               |                 |
| itvo | Please wait while Microsoft S0                                                                    | QL Server 2012 Service Pack 1 Setup processes the                                                                                                    | e current operation.                                                          | n itvoyagers.in |
|      | <b>1</b>                                                                                          | SQL Server 2012 Setup                                                                                                    | - <b>-</b> ×                                                                  |                 |
| itvo | Setup Support Rules identify problem corrected before Setup can continue. Setup Support Rules Ope | s that might occur when you install SQL Server Setup support file<br>ration completed. Passed: 8. Failed 0. Warning 0. Skipped 0.<br>de detail <u>s</u> <<                                                                                                    | es. Failures must be                                                          | ı itvoyagers.in |
| itvo |                                                                                                   | Rule Setup administrator Setup account privileges Restart computer Windows Management Instrumentation (WMI) service Consistency validation for SQL Server registry keys                                                                                                    | Status<br>Passed<br>Passed<br>Passed<br>Passed<br>Passed<br>Passed            | itvoyagers.in   |
| itvo |                                                                                                   | Long path names to files on SQL Server installation media<br>SQL Server Setup Product Incompatibility<br>.NET 2.0 and .NET 3.5 Service Pack 1 update for Windows 2008                                                                                                    | Passed<br>Passed<br>Passed                                                    | itvoyagers.in   |
|      |                                                                                                   |                                                                                                    | OK Cancel                                                                     |                 |

MICROSOFT SQL SERVER 2012 BUSINESS INTELLIGENCE HRV7T-DVTM4-V6XG8-P36T4-MRYT6

| itvo | 1                                                                             | SQL Server 2012 Setup                                                                                                    | × | itvoyagers.in   |
|------|-------------------------------------------------------------------------------|----------------------------------------------------------------------------------------------------|---|-----------------|
|      | Product Key<br>Specify the edition of SQL Serv                                | er 2012 to install.                                                                                                    |   |                 |
| itvo | <b>Product Key</b><br>License Terms<br>Product Updates<br>Install Setup Files | Validate this instance of SQL Server 2012 by entering the 25-character key from the Microsoft certificate of authenticity or product packaging. You can also specify a free edition of SQL Server, such as Evaluation or Express. Evaluation has the largest set of SQL Server features, as documented in SQL Server Books Online, and is activated with a 180-day expiration. To upgrade from one edition to another, run the Edition Upgrade Wizard. | ^ | itvoyagers.in   |
| itvo |                                                                               | Evaluation<br>Enter the product key:<br>HRV7T-DVTM4-V6XG8-P36T4-MRYT6                                                                                                    |   | itvoyagers.in   |
| itvo |                                                                               |                                                                                                    | ~ | i itvoyagers.in |
|      |                                                                               | < <u>B</u> ack <u>N</u> ext > Cancel                                                                                                    |   |                 |

#### **Click on Next**

| itvo | vagers in it                                                           | VOVAGETS IN ITVOVAGETS IN ITVOVA<br>SQL Server 2012 Setup - • ×                                                                                                    | gers.in            | itvoyagers.in |
|------|------------------------------------------------------------------------|----------------------------------------------------------------------------------------------------|--------------------|---------------|
|      | License Terms<br>To install SQL Server 2012, you                       | must accept the Microsoft Software License Terms.                                                                                                    |                    |               |
| itvo | Product Key<br>License Terms<br>Product Updates<br>Install Setup Files | MICROSOFT SOFTWARE LICENSE TERMS MICROSOFT SQL SERVER 2012 BUSINESS INTELLIGENCE These license terms are an agreement between Microsoft Corporation (or based on where you live, one of its affiliates) and you. Please read them. They apply to the software named above, which includes the media on which you received it, if any. The terms also apply to any Microsoft | gers.in            | itvoyagers.in |
| itvo |                                                                        | updates,     supplements,     Internet-based services, and     support services                                                                                                    | gers.in            | itvoyagers.in |
| itvo |                                                                        | ✓ I accept the license terms.         Send feature usage data to Microsoft. Feature usage data includes information about your hardware configuration and how you use SQL Server and its components.         See the Microsoft SQL Server 2012 Privacy Statement for more information.         < Back       Next >                                                          | gers.in            | itvoyagers.in |
| itvo |                                                                        | summert services      summert services      summert services      i accept the license terms.      Send feature usage data to Microsoft. Feature usage data includes information about your hardware     configuration and how you use SQL Server and its components.      See the Microsoft SQL Server 2012 Privacy Statement for more information.                        | gers.in<br>gers.in | itvoyager:    |

| itvo    | 15                                                                                       | SQL Server 2012 Setup                                                            | - 🗆 ×                       | ers.in   | itvovagers.in |
|---------|------------------------------------------------------------------------------------------|----------------------------------------------------------------------------------|-----------------------------|----------|---------------|
|         | Product Updates                                                                          |                                                                                  |                             |          | ,             |
|         | Always install the latest update                                                         | s to enhance your SQL Server security and performance.                           |                             |          |               |
|         |                                                                                          |                                                                                  |                             |          |               |
|         | Product Key<br>License Terms                                                             | You have opted to skip scanning for product updates. To resume s                 | canning, click Check Again. |          |               |
| itvo    | Install Setup Files                                                                      |                                                                                  |                             | rs.in    | itvoyagers.in |
|         |                                                                                          |                                                                                  |                             |          |               |
| itvo    |                                                                                          |                                                                                  |                             | ers.in   | itvoyagers.in |
|         |                                                                                          | Read our privacy statement online                                                |                             |          |               |
| ITVO    |                                                                                          | Learn more about SQL Server product updates                                      |                             | rs.in    | itvoyagers.in |
|         |                                                                                          | < <u>B</u> ack                                                                   | Next > Cancel               |          |               |
|         | τ <b>α</b>                                                                               | SQL Server 2012 Setup                                                            | - 🗆 ×                       |          |               |
| itvo    | Setup Support Rules<br>Setup Support Rules identify pr<br>corrected before Setup can con | oblems that might occur when you install SQL Server Setup support file<br>tinue. | s. Failures must be         | ers.in   | itvoyagers.in |
|         | Setup Support Rules<br>Setup Role<br>Feature Selection                                   | Operation completed. Passed: 6. Failed 0. Warning 1. Skipped 0.                  |                             |          |               |
|         | Installation Rules                                                                       | Hide details <<                                                                  | <u>R</u> e-run              |          |               |
| itvo    | Error Reporting                                                                          |                                                                                  |                             | rs.in    | itvovagers.in |
|         | Installation Configuration Rules                                                         | Rule                                                                             | Status<br>Passed            |          |               |
|         | Installation Progress                                                                    | Previous releases of SQL Server 2008 Business Intelligence Devel                 | Passed                      |          |               |
|         | Complete                                                                                 | No SxS install with SQL Server "Denali" CTP0                                     | Passed                      |          |               |
|         |                                                                                          | Consistency validation for SQL Server registry keys                              | Passed                      |          |               |
| ita ses |                                                                                          | Computer domain controller                                                       | Passed<br>Passed            | une înst | itsessment in |
| nvo     |                                                                                          | Windows Firewall                                                                 | Warning                     | ers.in   | ntvoyagers.in |
|         |                                                                                          |                                                                                  |                             |          |               |
| itvo    |                                                                                          | < <u>B</u> ack <u>Next</u> >                                                     | Cancel Help                 | rs.in    | itvoyagers.in |

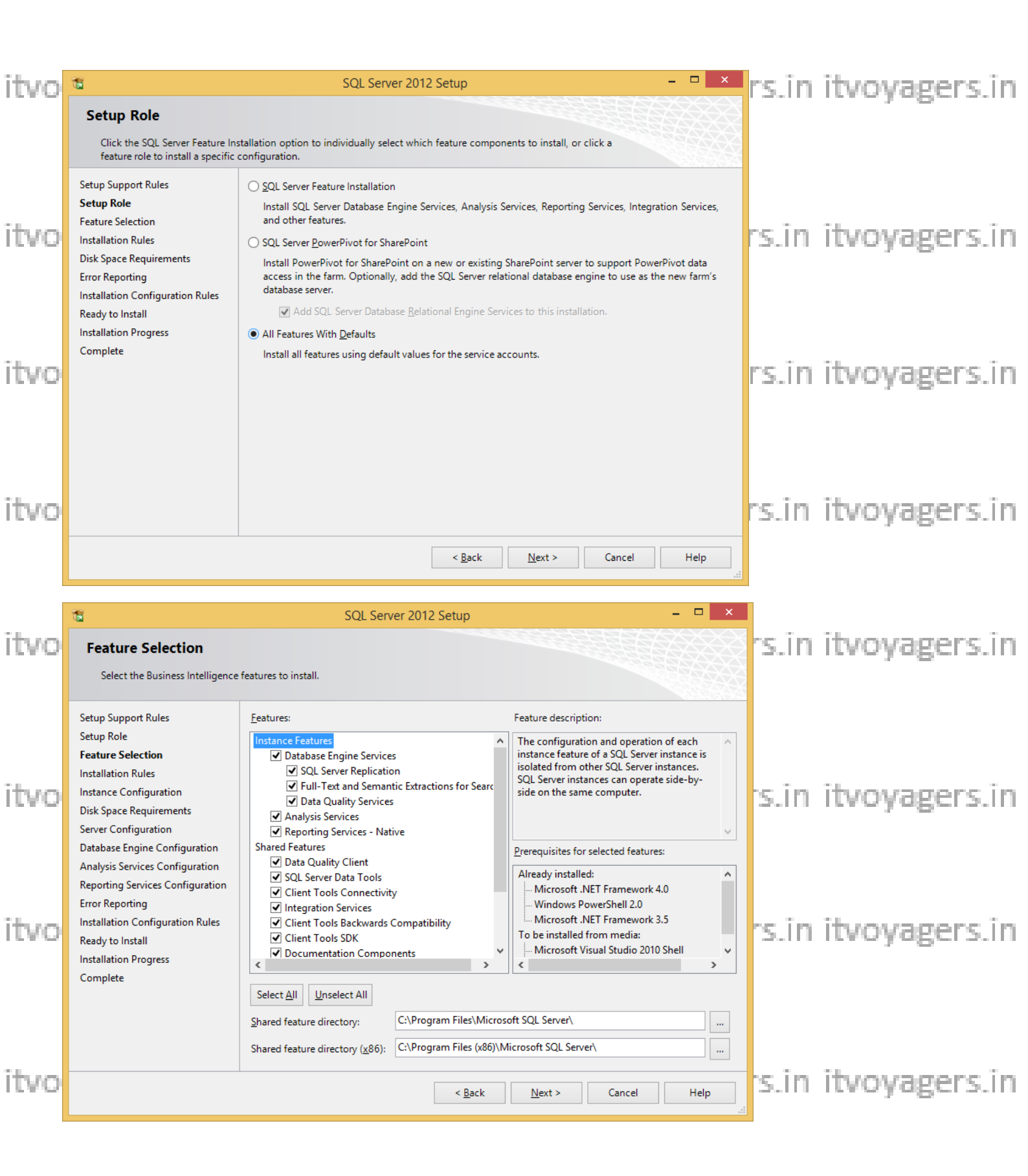

| itvo         | - <b>1</b>                                                                                                    | SQL Server 2012 Setup                                                                                                    |                                                                                                    | - • ×                       | s.in         | itvovagers.in                  |
|--------------|----------------------------------------------------------------------------------------------------|----------------------------------------------------------------------------------------------------|----------------------------------------------------------------------------------------------------|-----------------------------|--------------|--------------------------------|
|              | Installation Rules<br>Setup is running rules to determ                                                                                                    | ne if the installation process will be blocked. For more                                                                                                    | information, click Help.                                                                                                    |                             |              | , .                            |
| itvo<br>itvo | Setup Support Rules<br>Setup Role<br>Feature Selection<br>Installation Rules<br>Instance Configuration<br>Disk Space Requirements<br>Server Configuration<br>Database Engine Configuration<br>Analysis Services Configuration<br>Reporting Services Configuration<br>Error Reporting<br>Installation Configuration Rules<br>Ready to Install<br>Installation Progress<br>Complete                                                                                                    | Operation completed. Passed: 4. Failed 0. Warning         Hide details <         Yiew detailed report         Rule         Prior Visual Studio 2010 instances requiring upda         SQL Server Analysis Services Server Mode and Ed         Product Update Language Compatibility         Microsoft .NET Framework 3.5 is installed on Wir | 0. Skipped 0.  Status ste. Passed lition Check Passed Passed ndows 8 or hig Passed                                             | <u>R</u> e-run              | s.in<br>s.in | itvoyagers.in<br>itvoyagers.in |
| itvo         |                                                                                                    | < <u>B</u> ack                                                                                                    | Next > Cancel                                                                                                    | Help                        | .in          | itvoyagers.in                  |
| itvo         | The second second secon | SQL Server 2012 Setup                                                                                                    | part of the installation path.                                                                                                 |                             | s.în         | itvoyagers.in                  |
| itvo         | Setup Support Rules<br>Setup Role<br>Feature Selection<br>Installation Rules<br>Instance Configuration<br>Disk Space Requirements<br>Server Configuration<br>Database Engine Configuration                                                                                                    | Default instance     Named instance:     MSSQLSERVER  Instance ID: Instance goot directory:     C:\Program Files (x86)                                                                                                    | \\Microsoft SQL Server\                                                                                                    |                             | .in          | itvoyagers.in                  |
| itvo         | Analysis Services Configuration<br>Reporting Services Configuration<br>Error Reporting<br>Installation Configuration Rules<br>Ready to Install<br>Installation Progress<br>Complete                                                                                                    | SQL Server directory:       C:\Program Files (x86)         Analysis Services directory:       C:\Program Files (x86)         Reporting Services directory:       C:\Program Files (x86)         Installed instances:       Instance ID         Instance Name       Instance ID       Feature                                                | \Microsoft SQL Server\MSSQL11.MSSQ<br>\Microsoft SQL Server\MSAS11.MSSQL<br>\Microsoft SQL Server\MSRS11.MSSQL<br>es Edition V | LSERVER<br>SERVER<br>SERVER | s.în         | itvoyagers.in                  |
| itvo         |                                                                                                    | < <u>B</u> ack                                                                                                    | Next > Cancel                                                                                                    | Help                        | s.în         | itvoyagers.in                  |

| itvo | <b>1</b>                                                                                                    | SQL Server 2012 Setup – 🗖                                                                                                    | × rs.in    | itvovagers.in |
|------|----------------------------------------------------------------------------------------------------|----------------------------------------------------------------------------------------------------|------------|---------------|
|      | Disk Space Requiremen<br>Review the disk space summary                                                                                                    | nts<br>for the SQL Server features you selected.                                                                                                    |            |               |
| itvo | Setup Support Rules<br>Setup Role<br>Feature Selection<br>Installation Rules<br>Instance Configuration<br><b>Disk Space Requirements</b><br>Server Configuration<br>Database Engine Configuration                             | Disk Usage Summary:<br>Prive C: 6675 MB required, 38575 MB available<br>System Drive (C:\): 3044 MB required<br>Shared Install Directory (C:\Program Files\Microsoft SQL Server\): 1406 MB required<br>Instance Directory (C:\Program Files (x86)\Microsoft SQL Server\): 2225 MB required                                                                                                    | rs.in      | itvoyagers.in |
| itvo | Analysis Services Configuration<br>Reporting Services Configuration<br>Error Reporting<br>Installation Configuration Rules<br>Ready to Install<br>Installation Progress<br>Complete                                           |                                                                                                    | rs.in      | itvoyagers.in |
| itvo |                                                                                                    |                                                                                                    | rs.in      | itvoyagers.in |
| itvo | Server Configuration<br>Specify the service accounts and                                                                                                    | SQL Server 2012 Setup – 🗆                                                                                                    | ×<br>rs.in | itvoyagers.in |
| itvo | Setup Support Rules<br>Setup Role<br>Feature Selection<br>Installation Rules<br>Instance Configuration<br>Disk Space Requirements<br>Server Configuration<br>Database Engine Configuration<br>Analysis Services Configuration | Service Accounts         Collation           Microsoft recommends that you use a separate account for each SQL Server service.           Service         Account Name         Password         Startup Type           SQL Server Agent         NT Service\SQLSERVERA         Automatic         SQL Server Database Engine         NT Service\MSSQLSERVER         Automatic           SQL Server Analysis Services         NT Service\MSSQLServe         Automatic         SQL Server Reporting Services         NT Service\ReportServer         Automatic           SQL Server Integration Services 11.0         NT Service\MsDtServer         Automatic         SQL Server Integration Services | s.in       | itvoyagers.in |
| itvo | Reporting Services Configuration<br>Error Reporting<br>Installation Configuration Rules<br>Ready to Install<br>Installation Progress<br>Complete                                                                              | SQL Full-text Filter Daemon Launc     NT Service\MSSQLFDLa     Manual       SQL Server Browser     NT AUTHORITY\LOCAL     Automatic                                                                                                    | s.in       | itvoyagers.in |
| itvo |                                                                                                    | < <u>B</u> ack <u>N</u> ext > Cancel Help                                                                                                    | s.in       | itvoyagers.in |

# itvo(note this password will be used later to login sataccount) rs.in itvoyagers.in password: admin123

|              | <b>t</b> i                                                                                                    | SQL Server 2012 Setup – 🗆 🗙                                                                                                    |                    |                                |
|--------------|----------------------------------------------------------------------------------------------------|----------------------------------------------------------------------------------------------------|--------------------|--------------------------------|
| itvo         | Database Engine Config<br>Specify Database Engine auther                                                                                                    | guration<br>tication security mode, administrators and data directories.                                                                                                    | ers.in             | itvoyagers.in                  |
| itvo<br>itvo | Setup Support Rules<br>Setup Role<br>Feature Selection<br>Installation Rules<br>Instance Configuration<br>Disk Space Requirements<br>Server Configuration<br>Database Engine Configuration<br>Analysis Services Configuration<br>Reporting Services Configuration<br>Error Reporting<br>Installation Configuration Rules<br>Ready to Install<br>Installation Progress<br>Complete | Server Configuration       Data Directories         Specify the authentication mode and administrators for the Database Engine.         Authentication Mode         Windows authentication mode         Mixed Mode (SQL Server authentication and Windows authentication)         Specify the password for the SQL Server system administrator (sa) account.         Enter password:         Confirm password:         Specify SQL Server administrators         WIN-33TSINBMD4UVWINDOWS 8.1 (WINDOWS 8.1)         SQL Server administrators to the Database Engine. | gers.in<br>gers.in | itvoyagers.in<br>itvoyagers.in |
| itvo         |                                                                                                    | Add Current User     Add     Remove       < Back                                                                                                    | gers.in            | itvoyagers.in                  |

## Click on add current user

|      | 16                                                                                                    | SQL Server 2012 Setup                                                                  | - 🗆 🗙                                                                                 |        |               |
|------|----------------------------------------------------------------------------------------------------|----------------------------------------------------------------------------------------|---------------------------------------------------------------------------------------|--------|---------------|
| itvo | Analysis Services Config<br>Specify Analysis Services server                                                                                                    | guration<br>modes, administrators, and data directories.                               |                                                                                       | ers.in | itvoyagers.in |
| itvo | Setup Support Rules<br>Setup Role<br>Feature Selection<br>Installation Rules<br>Instance Configuration<br>Disk Space Requirements<br>Server Configuration<br>Database Engine Configuration<br>Analysis Services Configuration | Server Configuration       Data Directories         Server Mode:                       | nalysis Services<br>dministrators have<br>inrestricted access to<br>nalysis Services. | ers.in | itvoyagers.in |
| itvo | Reporting Services Configuration<br>Error Reporting<br>Installation Configuration Rules<br>Ready to Install<br>Installation Progress<br>Complete                                                                              |                                                                                        |                                                                                       | ers.in | itvoyagers.in |
| itvo |                                                                                                    | Add <u>C</u> urrent User <u>A</u> dd <u>R</u> emove<br>< <u>B</u> ack <u>N</u> ext > 0 | Cancel Help                                                                           | ers.in | itvoyagers.in |

| itvo         | 1                                                                                                    | SQL Server 2012 Setup                                                                                                    | - 🗆 ×                                                                                                    | ers.in           | itvovagers.in                  |
|--------------|----------------------------------------------------------------------------------------------------|----------------------------------------------------------------------------------------------------|----------------------------------------------------------------------------------------------------|------------------|--------------------------------|
|              | Reporting Services Con<br>Specify the Reporting Services of                                                                                                    | figuration                                                                                                    |                                                                                                    |                  | ,                              |
| itvo<br>itvo | Setup Support Rules<br>Setup Role<br>Feature Selection<br>Installation Rules<br>Instance Configuration<br>Disk Space Requirements<br>Server Configuration<br>Database Engine Configuration<br>Analysis Services Configuration<br><b>Reporting Services Configura</b><br>Error Reporting<br>Installation Configuration Rules<br>Ready to Install<br>Installation Progress<br>Complete | <ul> <li>Reporting Services Native Mode</li> <li>Install and configure.<br/>Installs and configures the report server in native mode. The report setup completes.</li> <li>Install gnly.<br/>Installs the report server files. After installation, use Reporting Service of configure the report server for native mode.</li> <li>Reporting Services SharePoint Integrated Mode</li> <li>Installs the report server files. After installation use SharePoint Ce complete the configuration. Verify the SQL Server Reporting Serviceat at least one SQL Server Reporting Services service application click Help.</li> </ul> | rt server is operational after<br>vices Configuration Manager<br>intral Administration to<br>ices service is started and<br>on. For more information, | ers.in<br>ers.in | itvoyagers.in<br>itvoyagers.in |
| itvo         |                                                                                                    | < <u>B</u> ack <u>N</u> ext >                                                                                                    | Cancel Help                                                                                                    | ers.in           | itvoyagers.in                  |
| itvo         | CERTOR Reporting<br>Help Microsoft improve SQL Se                                                                                                    | SQL Server 2012 Setup                                                                                                    |                                                                                                    | ×<br>rs.in       | itvoyagers.in                  |
| itvo         | Setup Support Rules<br>Setup Role<br>Feature Selection<br>Installation Rules<br>Instance Configuration<br>Disk Space Requirements<br>Server Configuration<br>Database Engine Configuration                                                                                                    | Specify the information that you would like to automatically send to M<br>of SQL Server. These settings are optional. Microsoft treats this informa<br>may provide updates through Microsoft Update to modify feature usa<br>downloaded and installed on your machine automatically, depending of<br>settings.<br>See the Microsoft SQL Server 2012 Privacy Statement for more informat<br>Read more about Microsoft Update and Automatic Update.                                                                                                    | icrosoft to improve future releases<br>tion as confidential. Microsoft<br>e data. These updates might be<br>in your Automatic Update                  | rs.in            | itvoyagers.in                  |
| itvo         | Analysis Services Configuration<br>Reporting Services Configuration<br><b>Error Reporting</b><br>Installation Configuration Rules<br>Ready to Install<br>Installation Progress<br>Complete                                                                                                    | Send <u>Wi</u> ndows and SQL Server Error Reports to Microsoft or your co<br>only applies to services that run without user interaction.                                                                                                    | prporate report server. This setting                                                                                                    | ers.in           | itvoyagers.in                  |
| itvo         |                                                                                                    | < <u>B</u> ack <u>N</u> ext >                                                                                                    | Cancel Help                                                                                                    | rs.in            | itvoyagers.in                  |

| itvo | <b>1</b>                                                                                                    | SQL Server 2012 Setup                                                                                                    | - 🗆 🗙                       | rs.in | itvovagers.in |
|------|----------------------------------------------------------------------------------------------------|----------------------------------------------------------------------------------------------------|-----------------------------|-------|---------------|
|      | Installation Configurat                                                                                                    | on Rules                                                                                                    |                             |       |               |
|      | Setup is running rules to determ                                                                                                    | ine if the installation process will be blocked. For more information, click Help.                                                                                                    |                             |       |               |
| itvo | Setup Support Rules<br>Setup Role<br>Feature Selection<br>Installation Rules<br>Instance Configuration<br>Disk Space Requirements<br>Server Configuration<br>Database Engine Configuration<br>Analysis Services Configuration | Operation completed. Passed: 7. Failed 0. Warning 0. Skipped 0.         Hide details <         View detailed report         Rule       Status         Image: Status         FAT32 File System       Passed         Existing clustered or cluster-prepared instance       Passed                                                                                                    | <u>R</u> e-run              | rs.in | itvoyagers.in |
| itvo | Reporting Services Configuration<br>Error Reporting<br>Installation Configuration Rules<br>Ready to Install<br>Installation Progress<br>Complete                                                                              | <ul> <li>Cross language installation</li> <li>Passed</li> <li>Same architecture installation</li> <li>Passed</li> <li>Reporting Services Catalog Database File Existence</li> <li>Reporting Services Catalog Temporary Database File Existence</li> <li>Reporting Services Catalog Temporary Database File Existence</li> <li>SQL Server Analysis Services Server Mode and Edition Check</li> <li>Passed</li> </ul> |                             | rs.in | itvoyagers.in |
| itvo |                                                                                                    | < <u>B</u> ack <u>N</u> ext > Cancel                                                                                                    | Help                        | rs.in | itvoyagers.in |
| itvo | CReady to Install<br>Verify the SQL Server 2012 feat                                                                                                    | SQL Server 2012 Setup                                                                                                    | - • ×                       | rs.in | itvoyagers.in |
| itvo | Setup Support Rules<br>Setup Role<br>Feature Selection<br>Installation Rules<br>Instance Configuration<br>Disk Space Requirements<br>Server Configuration<br>Database Engine Configuration                                    | Ready to install SQL Server 2012:<br>- Summary<br>- Edition: Business Intelligence<br>- Action: Install<br>- Prerequisites<br>- Already installed:<br>- Microsoft .NET Framework 4.0<br>- Windows PowerShell 2.0<br>- Microsoft .NET Framework 3.5                                                                                                    | ^                           | rs.in | itvoyagers.in |
| itvo | Analysis Services Configuration<br>Reporting Services Configuration<br>Error Reporting<br>Installation Configuration Rules<br><b>Ready to Install</b><br>Installation Progress<br>Complete                                    | <ul> <li>To be installed from media:         <ul> <li>Microsoft Visual Studio 2010 Shell</li> <li>Microsoft Visual Studio Tools for Applications 3.0</li> <li>General Configuration</li> <li>Features</li> <li>Database Engine Services</li> <li>SQL Server Replication</li> <li>Full-Text and Semantic Extractions for Search</li> <li>Data Quality Services</li> </ul> </li> </ul>                                |                             | rs.in | itvoyagers.in |
| itvo |                                                                                                    |                                                                                                    | onfigurationFile.in<br>Help | rs.in | itvoyagers.in |

| tvo        | 1                                                                                                    | SQL Server 2012 Setup                                                                                                    | _ 🗆 🗙                                                                                                    | rs.in | itvovagers.in                                   |
|------------|----------------------------------------------------------------------------------------------------|----------------------------------------------------------------------------------------------------|----------------------------------------------------------------------------------------------------|-------|-------------------------------------------------|
|            | Installation Progress                                                                                                    |                                                                                                    |                                                                                                    |       | ,                                               |
| tvo        | Setup Support Rules<br>Setup Role<br>Feature Selection<br>Installation Rules<br>Instance Configuration<br>Disk Space Requirements<br>Server Configuration                                                                                                    | Creating servicing cache folder.                                                                                                    |                                                                                                    | rs.in | itvoyagers.in                                   |
| tvo        | Database Engine Configuration<br>Analysis Services Configuration<br>Reporting Services Configuration<br>Error Reporting<br>Installation Configuration Rules<br>Ready to Install<br>Installation Progress<br>Complete                                                                                                    |                                                                                                    |                                                                                                    | rs.in | itvoyagers.in                                   |
| tvo        |                                                                                                    |                                                                                                    | Next > Cancel Help                                                                                                    | rs.in | itvoyagers.in                                   |
|            |                                                                                                    |                                                                                                    |                                                                                                    |       |                                                 |
|            |                                                                                                    |                                                                                                    | _                                                                                                    |       |                                                 |
| tvo        | Complete<br>Your SQL Server 2012 installati                                                                                                    | SQL Server 2012 Setup                                                                                                    | ×                                                                                                    | 's.in | itvoyagers.in                                   |
| tvo<br>tvo | Complete<br>Your SQL Server 2012 installati<br>Setup Support Rules<br>Setup Role<br>Feature Selection<br>Installation Rules<br>Instance Configuration<br>Disk Space Requirements<br>Server Configuration                                                                                                    | SQL Server 2012 Setup<br>on completed successfully.<br>Information about the Setup operation or possible r<br>Feature<br>SQL Browser<br>Documentation Components<br>SQL Writer<br>SQL Client Connectivity<br>SQL Client Connectivity SDK                                                                                                    | ext steps:<br>Status Succeeded Succeeded Succeeded Succeeded Succeeded Succeeded Succeeded Succeeded Succeeded Succeeded Succeeded Succeeded Succeeded Succeeded Succeeded Succeeded Succeeded Succeeded Succeeded Succeeded Succeeded                                                                                                    | s.in  | itvoyagers.in<br>itvoyagers.in                  |
| tvo<br>tvo | Complete<br>Your SQL Server 2012 installation<br>Setup Support Rules<br>Setup Role<br>Feature Selection<br>Installation Rules<br>Instance Configuration<br>Disk Space Requirements<br>Server Configuration<br>Database Engine Configuration<br>Analysis Services Configuration<br>Reporting Services Configuration<br>Error Reporting<br>Installation Configuration Rules<br>Ready to Install<br>Installation Progress           | SQL Server 2012 Setup<br>on completed successfully.<br>Information about the Setup operation or possible of<br>Feature<br>SQL Browser<br>Documentation Components<br>SQL Writer<br>SQL Client Connectivity<br>SQL Client Connectivity<br>SQL Client Connectivity SDK<br>Details:<br>Viewing Product Documentation for SQL Set<br>Only the components that you use to view and<br>been installed. By default, the Help Viewer com<br>SQL Server, you can use the Help Library Mana<br>work lead components For more information                                                                                                    | ext steps:<br>Status Succeeded Succeeded Succeeded Succeeded Succeeded Succeeded Succeeded Succeeded Succeeded Succeeded Curver manage the documentation for SQL Server have ponent uses the online library. After installing user to download documentation to Lea Misreet Beako collers for SQL Server have ponent uses the online library. After installing user Component to download documentation to Lea Misreet Beako collers for SQL Server                                                                                                    | s.in  | itvoyagers.in<br>itvoyagers.in<br>itvoyagers.in |
| tvo<br>tvo | Complete<br>Your SQL Server 2012 installati<br>Setup Support Rules<br>Setup Role<br>Feature Selection<br>Installation Rules<br>Instance Configuration<br>Disk Space Requirements<br>Server Configuration<br>Database Engine Configuration<br>Analysis Services Configuration<br>Reporting Services Configuration<br>Error Reporting<br>Installation Configuration Rules<br>Ready to Install<br>Installation Progress<br>Complete | SQL Server 2012 Setup<br>on completed successfully.<br>Information about the Setup operation or possible of<br>Feature<br>SQL Browser<br>Documentation Components<br>SQL Writer<br>SQL Client Connectivity<br>SQL Client Connectivity<br>SQL Client Connectivity SDK<br>Details:<br>Viewing Product Documentation for SQL Set<br>Only the components that you use to view and<br>been installed. By default, the Help Viewer com<br>SQL Server, you can use the Help Library Mana<br>your local computer. For more information, see<br><http: ?linkid="224683&lt;br" fwlink="" go.microsoft.com="">Summary log file has been saved to the following low<br/>C\Program Files (x86)\Microsoft SQL Server\110\Se<br/>33T3IN3MD4U 20190131 210449.bt</http:> | ext steps:          Status         Succeeded         Succeeded | s.in  | itvoyagers.in<br>itvoyagers.in<br>itvoyagers.in |

tvo These are required software which gets installed by installing SQL 2012 fullers in version:

## SQL Server Management Studio

**SQL Server Data Tools** 

| itvo |           |                                 |                           |                             |                              | itvoyagers.in |
|------|-----------|---------------------------------|---------------------------|-----------------------------|------------------------------|---------------|
|      | Ар        | $OS$ by name $\smallsetminus$   |                           |                             | م                            |               |
| i    | ravel     | Microsoft Power BI Desktop      | Database Engine<br>NEW    | Resource Center             | Windows Accessories          |               |
| itvo | īdeo      | Cull Power BI Desktop           | Deployment<br>NEW         | SQL Server<br>NEW           | Calculator                   | itvoyagers.in |
|      | Veather   | Microsoft SQL Server 2008       | Deployment<br>NEW         | SQL Server<br>Documentation | Character Map                |               |
|      |           | SQL Server<br>NEW               | Download<br>Microsoft SQL | SQL Server Error<br>NEW     | Math Input Panel             |               |
| itvo |           | Microsoft SQL Server 2012       | Execute Package<br>NEW    | SQL Server<br>NEW           | Notepad                      | itvoyagers.in |
|      |           | Community<br>Projects & Samples | Import and Expor<br>NEW   | SQL Server<br>NEW           | Paint                        |               |
|      |           | Data Profile Viewer             | Manage Help<br>NEW        | SQL Server Profiler<br>NEW  | Remote Desktop<br>Connection |               |
| itvo |           | Data Quality Client             | Project Conversio<br>NEW  | Microsoft Visual Studio 20  | Snipping Tool                | itvoyagers.in |
|      |           | Data Quality Serv<br>NEW        | Reporting Service<br>NEW  | SQL Server Data<br>NEW      | Sound Recorder               |               |
|      | ٢         |                                 |                           |                             |                              |               |
| itvo | vagers.in | itvoyager:                      | s.in itvoya               | agers. in itv               | oyagers.in                   | itvoyagers.in |

itvoyagers.in itvoyagers.in itvoyagers.in itvoyagers.in itvoyagers.in

itvoyagers.in itvoyagers.in itvoyagers.in itvoyagers.in itvoyagers.in

itvoyagers.in itvoyagers.in itvoyagers.in itvoyagers.in itvoyagers.in